Le portail régional de visualisation des examens d'imagerie pour les professionnels de santé

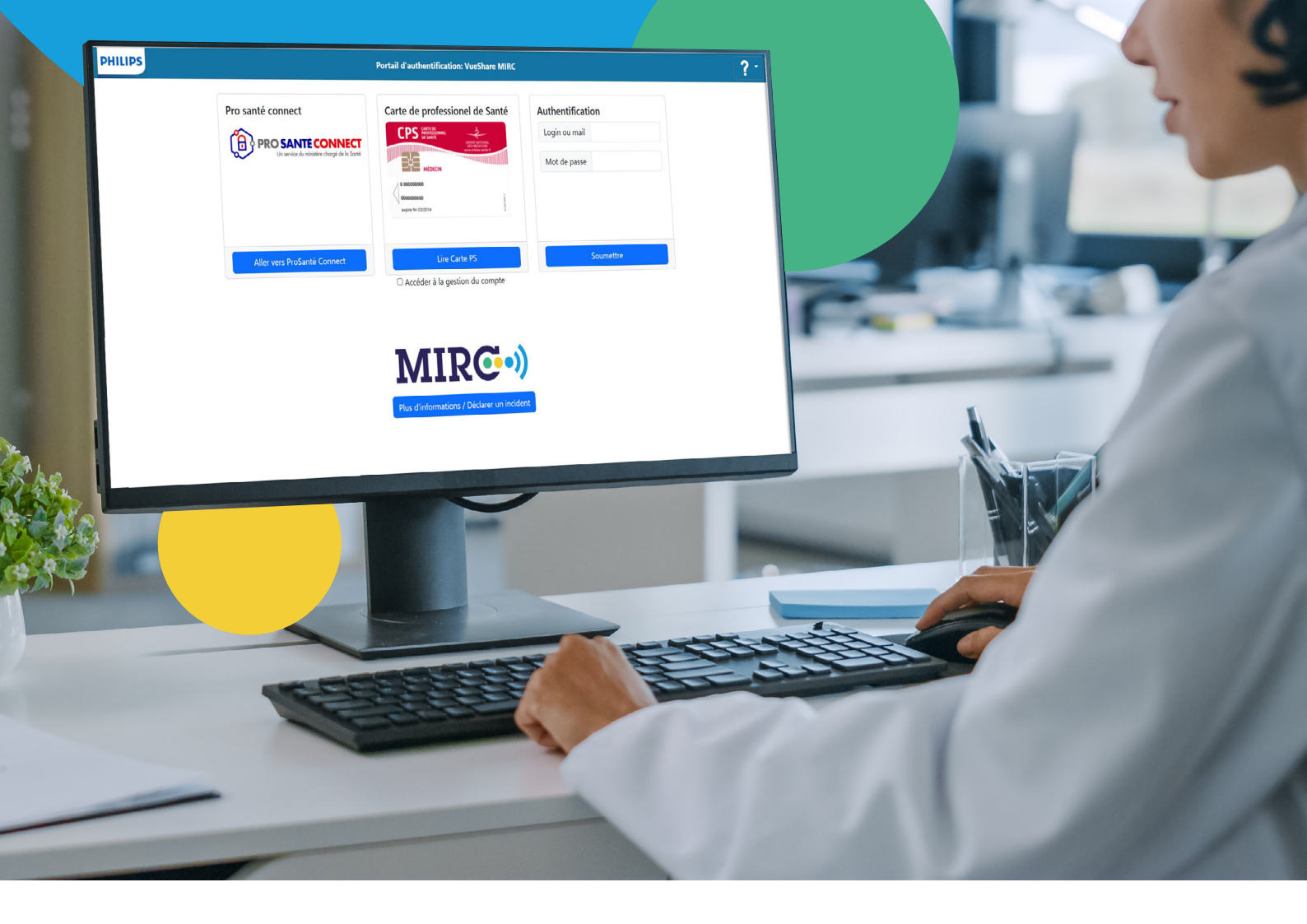

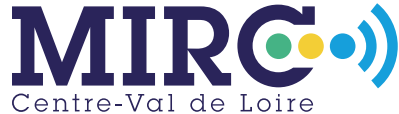

MUTUALISATION DE L'IMAGERIE EN RÉGION CENTRE-VAL DE LOIRE

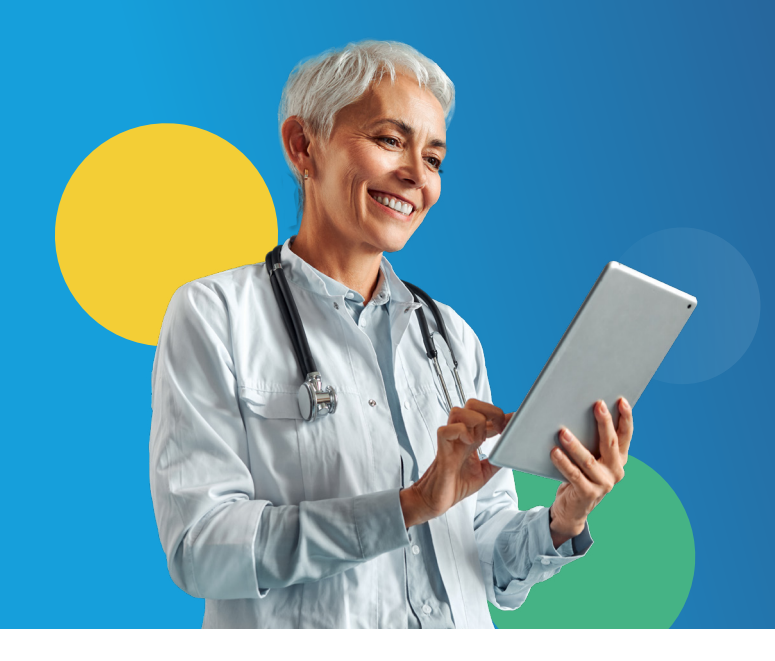

# **CE QU'IL FAUT SAVOIR SUR CE PORTAIL**

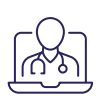

Portail sécurisé, accessible uniquement au professionnel de santé, via une carte de professionnels de santé (CPS) ou e-CPS (ProSantéConnect).

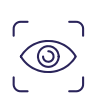

Permet la consultation de tous les examens et compte-rendus d'imagerie réalisés dans l'établissement équipé du portail, pour un patient donné.

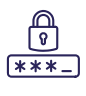

**∖**√,

Le courrier code de partage contient **un** code **pour un** patient, **par** établissement producteur.

Ouverture des résultats depuis un poste informatique sans restriction géographique.

Téléchargement des examens possible.

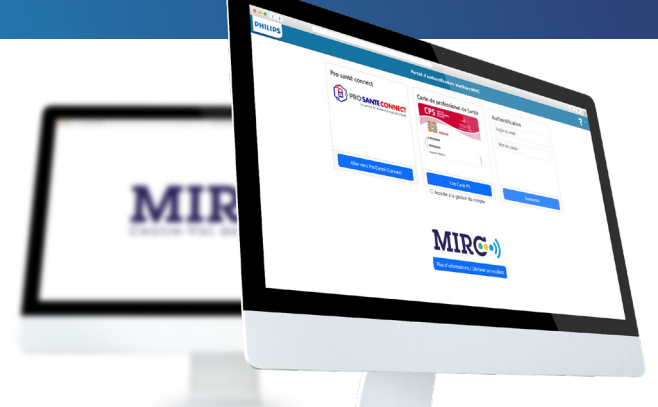

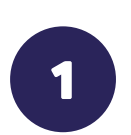

ACCÉDER AU PORTAIL Se connecter à la page d'accueil : imagerie-MIRC.esante-centre.fr

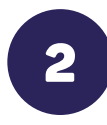

### CHOIX DU MODE DE CONNEXION : PAR CPS OU E-CPS

#### Prérequis :

 Carte de professionnels de Santé (CPS)

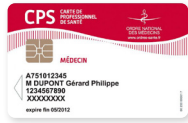

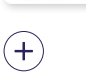

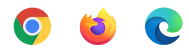

Navigateurs

 privilégier :
 Google Chrome
 ou Mozilla Firefox
 ou Edge

ACCÉS NATIONAL VIA PROSANTECONNECT CPS ET E-CPS

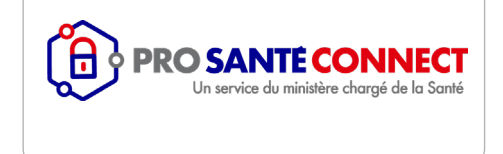

> Saisir votre code de CPS. Cliquer sur « Lire la carte PS » <u>Guide : esante.gouv.</u> <u>fr/guides/guides-e-CPS</u>

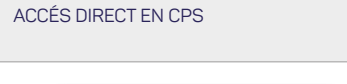

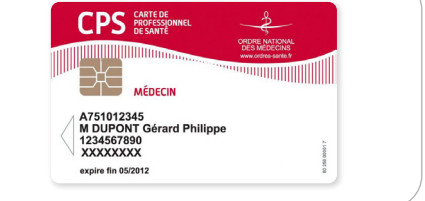

- > Introduire votre CPS dans le lecteur
- > Saisir votre code de CPS. Cliquer sur « Lire la carte PS »
- Kit logiciel ASIP (Cryptolib 5.0.16 mini)

Possibilité de connexion en login et mot de passe une fois l'authentification CPS ou eCPS réalisée. Cochez la case « Accéder à la gestion du compte » - Réauthentification via CPS ou e-CPS tous les 3 mois. Mot de passe valable 6 mois.

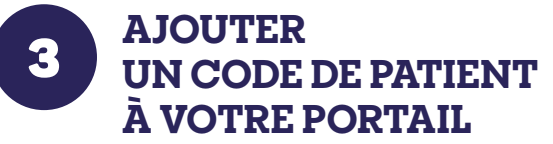

🕂 Ajouter un dossiel

Ajouter un dossier

Code de partage

Date de naissar jj/mm/aaaa

Prénom

> Cliquer sur le bouton « Ajouter un dossier » pour entrer le nouveau code d'accès personnel du patient

Compléter les champs « Code de partage », « Date de naissance » et « Prénom » puis cliquer sur « Ajouter »

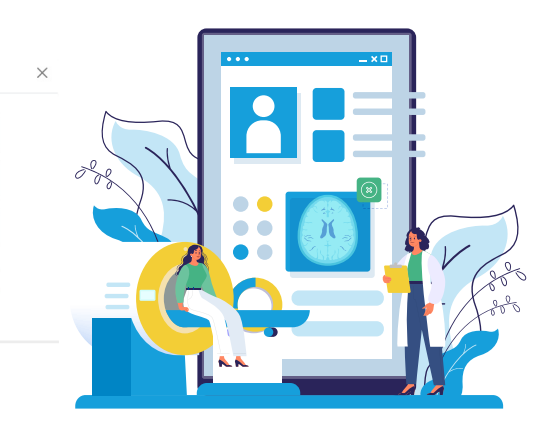

# **AFFICHER LA LISTE DES EXAMENS**

Cliquer sur la ligne du patient souhaité pour accéder à la liste de ses examens.

| • | C4GHNS94 | LAURENT | 29/12/ | СН | Patient | Homme | 18/12/2024 | 18/03/2025 |
|---|----------|---------|--------|----|---------|-------|------------|------------|
|   |          |         |        |    |         |       |            |            |

## 🔹 ACCÉDER AUX IMAGES ET COMPTES-RENDUS 📀

Afficher un examen du patient avec l'outil VueMotion, cliquer sur la ligne de l'examen ou sur l'œil en fin de ligne.

Liste des examens

| DATE D'EXAMEN | DESCRIPTION                      | ТҮРЕ       | IMAGES | ÉTABLISSEMENT |   |
|---------------|----------------------------------|------------|--------|---------------|---|
| 23/11/2022    | Epaule-Ceinture Scapulaire (Rx ) | Radiologie |        | CHU de Tours  | ۲ |

Autoriser le pop-up sur votre navigateur pour ouvrir l'examen sur un nouvel onglet. Pour revenir à la liste des codes, cliquer sur la croix en haut à droite de la **liste des examens**.

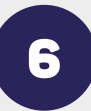

## **VISIONNER L'EXAMEN**

La fenêtre d'affichage de l'examen est divisée en plusieurs sections :

- **1** Zone de l'image
- 2 Barre d'outils de l'image
  - Zoomer, déplacer, tourner ou renverser, changer le fenêtrage, faire une mesure rectiligne, réinitialiser toutes les actions
  - Utiliser la molette de la souris ou la barre de défilement pour vous déplacer dans la série d'images
- 3 Mode ciné
- Sélection de séries
  - Utiliser le sélecteur pour naviguer dans les séries et faire des comparaisons avec l'antériorité

- Fenêtre de compte-rendu
- 6 Fenêtre de notes
- Fenêtre des examens antérieurs du patient

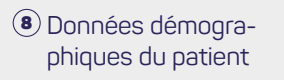

- Fonctions supplémentaires
   Enregistrer une ou
- plusieurs images de l'examen sur votre poste de travail
- Imprimer le compte-rendu (format papier ou .pdf)
- Onglet de recherche du patient

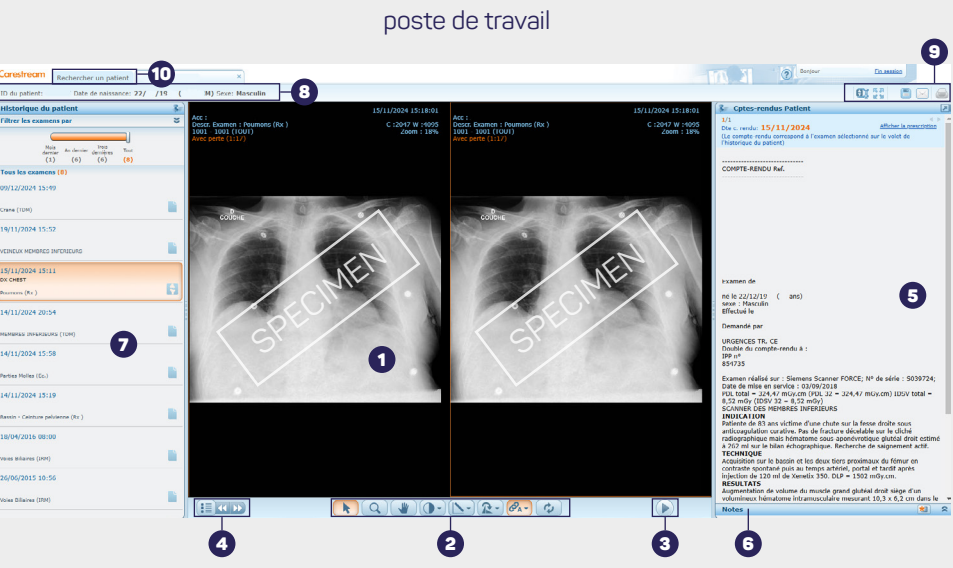

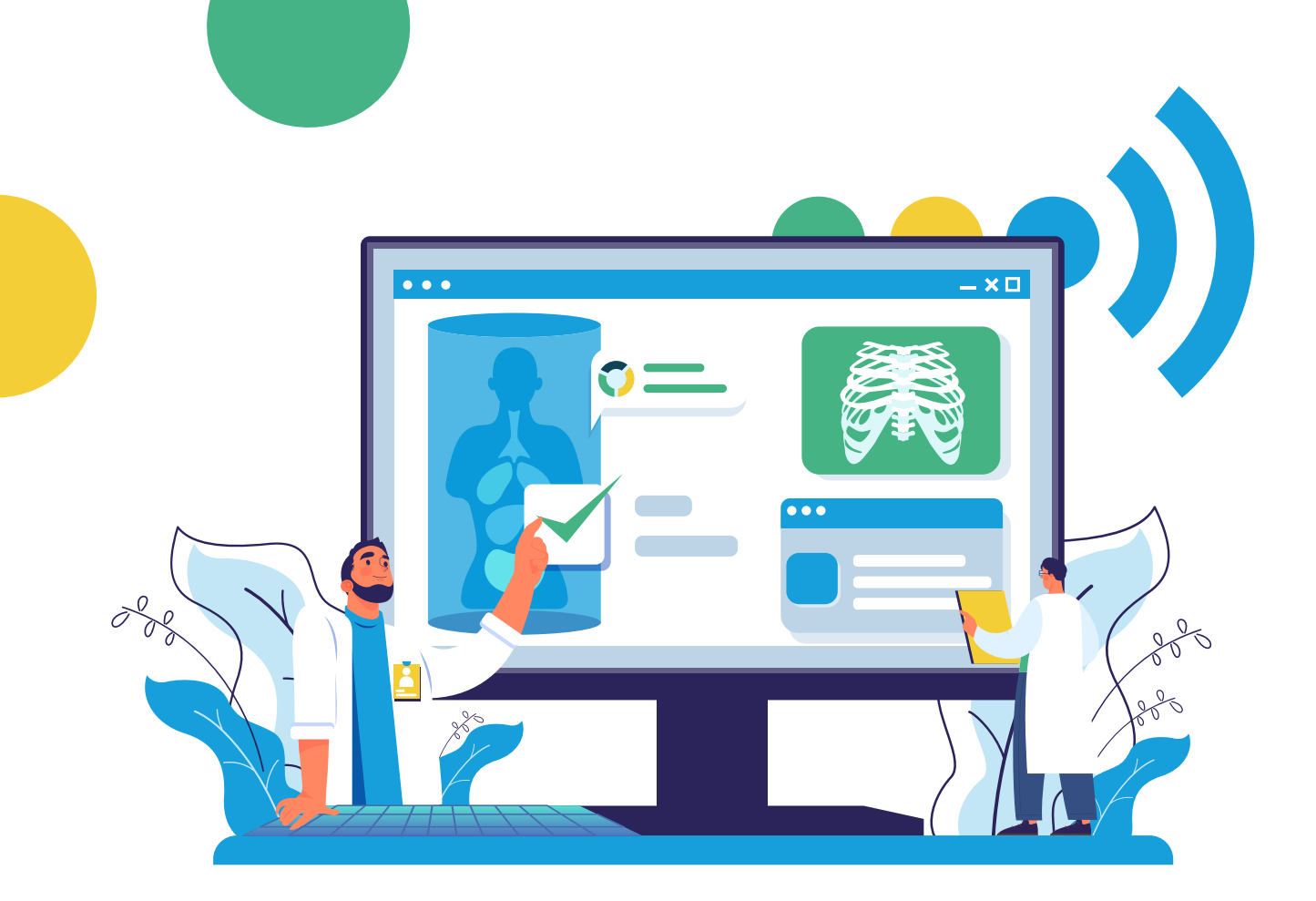

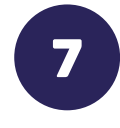

### **GÉRER LA LISTE DES PATIENTS**

Compléter un ou plusieurs champs avec les informations patient dans la partie **« Mes dossiers »** L'affichage des résultats peut se faire par **« Code »** ou par **« Examen »** Affichage: **Par cade Par examen** 

| Mes dossiers             |          |     |         |                   |               |                                 |  | Affichage: | Par code Par examen |               |   |
|--------------------------|----------|-----|---------|-------------------|---------------|---------------------------------|--|------------|---------------------|---------------|---|
| Code                     |          | Nom | 1       | Prénom<br>laurent |               | Date de naissance<br>jj/mm/aaaa |  | Sexe       | ~                   | Établissement | ~ |
| Dosier accessible 🛃      |          |     |         |                   |               |                                 |  |            |                     |               |   |
| D Réinitiser les fittres |          |     |         |                   |               |                                 |  |            |                     |               |   |
| ÉTAT ;                   | CODE     | NOM | PRÉNOM  | DATE NAISS.       | ÉTABLISSEMENT | NIVEAU DE PARTAGE               |  | SEXE       | AJOUTÉ LE           | = EXPIRATION  |   |
| •                        | C4GHNS94 |     | LAURENT | 29/12/            | СН            | Patient                         |  | Homme      | 18/12/2024          | 18/03/2025    |   |
| •                        | C4GHNQ2J |     | LAURENT | 09/01/            | СН            | Patient                         |  | Homme      | 28/08/2024          | 26/11/2024    |   |

Augmenter le nombre de résultat affiché par Page, cliquer sur le menu déroulant « Afficher Entrées » Naviguer parmi les résultats, cliquer sur « les chiffres en bas à droite » Filtrer les résultats via la barre de filtre « Etat, code, nom ... »

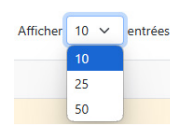

#### ASSISTANCE TECHNIQUE DÉDIÉE AUX PROFESSIONNELS DE SANTÉ GRADeS E-SANTÉ CENTRE-VAL DE LOIRE :

02 54 70 55 22 (du lundi au vendredi – 9h00-12h00 et 14h00-17h00) support-mirc@esante-centre.fr

Plus d'informations sur **mirc.esante-centre.fr** 

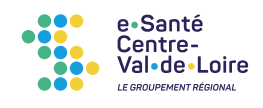

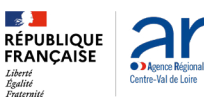

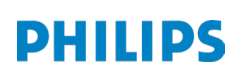